## MANUAL TEKNIK-NËNSHKRI MI ELEKTRONIK

Pasi instaloni programin e leximit te USB token (Authentication Client), ndiqni hapat e meposhtme:

Hapi 1"Instałimi I certifikates ne Root"

- Shkruajme "certs.akshi.gov.al/root.crt ";
- Klik "open" / "Install Certificate" / "Next" / "Place all Certificates in the following store" (1);
- Klik "Browse"(2) / Zgjidh "Trusted Root Certification Authorizes"(3) / "OK" / Klik "Next" / klik "Finish"

Hapi 2 - Konfigurimi për vulën kohore (TimeStamp)

- Hapim nje dokument PDF, "Edit" / "Preference" / "Signatures"
- Tek sesioni "Document timestaping klik "more" / "timestamp server" / "new"
- Hapet drita rja "new timestam p server" / tek name vendosim "AKSHI TSA"/
- Tek Server URLvendosim "http:// 134.0.36.2: 8081" / pastaj SetDefa ult
- shkotek "Verification" / "more" / sesioni "Windos Integration" perzgjedhimtedyja alternativat "Validating Signatures" dhe "Validating Certified Documents" / "ok".

Hapi 3 - Firmosja e Dokumentit

- Hapim dokumentin ne PDF;
- 'Tools"/"Certificate"/"Digitally Sign"/drag&drop/"Sign"/"save"/